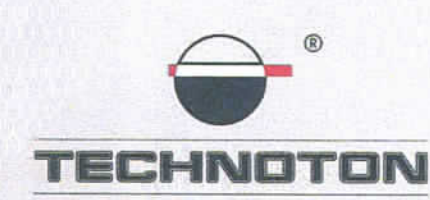

ДЕКЛАРАЦИЯ О СОВМЕСТИМОСТИ

СП Технотон подтверждает, что датчики уровня топлива DUT-E A5, DUT-E A10, DUT-E 485 и терминал СКАУТ MT-600 GP PRO

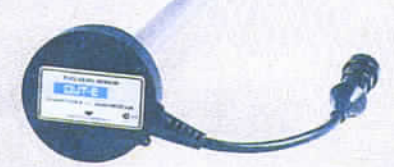

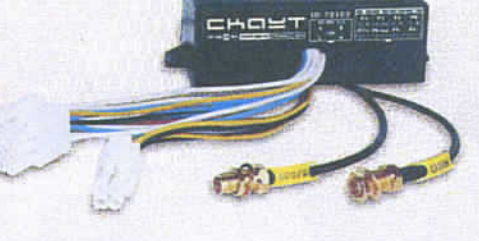

спутниковый контроль

автотранспорта и учет топлива

совместимы по электрическим и измерительным характеристикам

Погрешность совместного измерения:

объема заправок и сливов топлива из бака – не более 1%

расхода топлива в баке - не более 1%

Директор

СП Технотон ЗАО

Директор

000 «Современные технологии мониторинга»

Ю.А. Висневский

А.Р.Каплунский

Основание: Протоколы испытаний от 03.02.12г.

Рекомендации по подключению и настройке: см. Приложение к настоящей декларации

# Рекомендации по подключению и настройке терминалов СКАУТ МТ-600 и датчиков уровня топлива DUT-E А5/10

#### 1. Подключение датчика уровня топлива DUT-E A5/A10:

- 1.1. коричневый провод (-) контакт 2 датчика DUT-E соединён с минусом источника питания;
- 1.2. оранжевый провод (+) контакт 3 датчика DUT-E соединён с плюсом источника питания;
- 1.3. белый провод (сигнальный) контакт 1 датчика DUT-E соединён с синим проводом, аналоговым входом, контакт AiO или Ai2 (далее все настройки указаны для подключения к входу AiO) терминала СКАУТ МТ-600.

#### 2. Схема подключения:

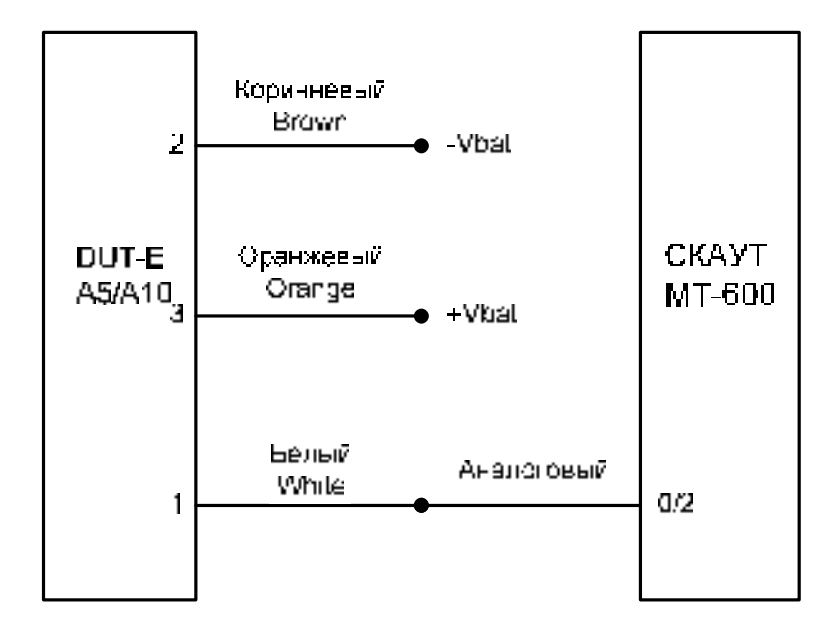

### 3. Настройка Терминала и Датчика уровня топлива:

3.1. В терминал вставляется SIM карта. Терминал настраивается с помощью Программного обеспечения Конфигуратор МТ 4.13 и адаптера Конфигуратор 485.

- 3.2. Во вкладке периферия для входа АіО устанавливаются настройки (Рис.1):
  - Режим работы аналоговый
  - Тип фильтра топливный
  - Period 1000
  - Delta 1 (для датчика DUT-E-A10 рекомендуется delta 2)

| Локальная конфигурация                                          | Покальная конфигура                                                                      | ция Уда             | ленная                   | конфигура   | щия С | )тчеты      | GSM   | SMS | Режимы                                                                | Периферия                                                                                                    |  |  |
|-----------------------------------------------------------------|------------------------------------------------------------------------------------------|---------------------|--------------------------|-------------|-------|-------------|-------|-----|-----------------------------------------------------------------------|----------------------------------------------------------------------------------------------------|--|--|
| Удаленная конфигурация<br>Отчет<br>GSM<br>9 SMS<br>Режим работы | Назначения проводов терминала:<br>Внимание! Кол-во топливных фильтров не может более 2-х |                     |                          |             |       |             |       |     |                                                                       | <ol> <li>Выберете требуемый функционал<br/>периферии, меняя значения в поле<br/>"Канал 1" и "Канал 0"</li> <li>Для входов типа "аналоговый вхо,<br/>очетчик, частотомер, рим" выберете<br/>тип филь тра:<br/>"Оконный" - усредняющий филь тр.<br/>подходит для филь трации случайных<br/>выберете и имятя.</li> </ol> |  |  |
| Периферия                                                       | Схема подключени                                                                         | "Топливны           | ій" - специальный фильтр |             |       |             |       |     |                                                                       |                                                                                                    |  |  |
| Справка по программе                                            | отключен 👻                                                                               | отключе             | эн 💌                     | отключе     | н 🖛   | ан. вхо     | од 10 | -   | шумы, но и<br>заправки                                                | ции не только фильтровать<br>1 выявлять сливы и и                                                                                                    |  |  |
|                                                                 | оконный 👻                                                                                | оконный –           |                          | топливный - |       | топливный 🔻 |       | •   | 3. Задайте необходимые параметры<br>обработки периферии               |                                                                                                    |  |  |
|                                                                 | period 1000                                                                              | pariod [            | 000                      | period []   | 000   | period      | 1000  | 3   | оораоо жи                                                             | периферии.                                                                                                    |  |  |
|                                                                 | deka 20. deka 10. deka 20. deka 1                                                        |                     |                          |             |       |             |       |     |                                                                       | - репод - период измерения, мс (для<br>счетных входов - таймаут<br>принудительной записи)                                                                                                    |  |  |
|                                                                 | отключен 🔻                                                                               | отключен 🔻          |                          | отключен 🔻  |       | отключен 🔻  |       | -   | - delta - порог (гистерезис) изменен<br>аналогового входа при котором |                                                                                                    |  |  |
|                                                                 | оконный 👻                                                                                | оконный 👻           |                          | оконный –   |       | оконный 🖛   |       |     | происходит фиксация значения с                                        |                                                                                                    |  |  |
|                                                                 | period 1000                                                                              | period 1            | 1000                     | period 1    | 000   | period      | 1000  |     | -bias - cm                                                            | знение нулевого уровня                                                                                                    |  |  |
|                                                                 | delta 1                                                                                  | delta [             |                          | detta [     | a 1   | delts       | 3     |     | - count - 1/                                                          | 10 значения счетного вход                                                                                                    |  |  |
|                                                                 | biais 🔍                                                                                  | bias (              | i )                      | Bias 🛛      |       | Sizz        | 0     |     | при которо                                                            | м происходит фиксация                                                                                                    |  |  |
|                                                                 | count 2550                                                                               | count:              | 2550                     | ocunt [     | 10    | count       | 510   |     | C min                                                                 | Neperator na coperti                                                                                                    |  |  |
|                                                                 | Froin                                                                                    | Frain               |                          | Frain       |       | Frein       |       |     | частотным                                                             | н. частота измеряемая<br>і входом, Гц                                                                                                    |  |  |
|                                                                 | Fritax.                                                                                  | Fmax Fmax Fmax Fmax |                          |             |       |             |       |     | - F max - ма<br>частотным                                             | акс. частота измеряемая<br>і входом, Гц                                                                                                    |  |  |
|                                                                 |                                                                                          |                     |                          |             |       |             |       |     |                                                                       |                                                                                                    |  |  |

Рисунок 1

3.3. Настройка ПО СКАУТ-Эксплорер (Рис.2): На вкладке «Аналоговые входы» - включается «Аналоговый вход О»

| ильтрация          | Такси 007                                           | At | Аналоговые входы Дискретные входы Датчики |                    |      |          |        |            |  |  |
|--------------------|-----------------------------------------------------|----|-------------------------------------------|--------------------|------|----------|--------|------------|--|--|
| Еть                | <ul> <li>Тестовые</li> <li>Технотон тест</li> </ul> |    | N₽                                        | Имя                | Вкл. | Ед. изм. | Фильтр | Калибровка |  |  |
| іза данных         | 530 test                                            | 0  | 0                                         | дут                |      | л        | 20 %   | Калибровка |  |  |
| правочник объектов | МТ-600 тест                                         |    | 1                                         | Аналоговый вход 1  |      | ед.      | 20 %   | Калибровка |  |  |
| арты               |                                                     |    | 2                                         | Аналоговый вход 2  | 1    | ед.      | 20 %   | Калибровка |  |  |
| атчики             | 24.                                                 |    | 3                                         | Аналоговый вход 3  |      | ед,      | 20 %   | Калибровка |  |  |
| Januar Topping     |                                                     |    | 4                                         | Аналоговый вход 4  |      | ед.      | 20 %   | Калибровка |  |  |
| тормы тогимва      |                                                     |    | 5                                         | Аналоговый вход 5  | V    | ед.      | 20 %   | Калибровка |  |  |
| ид                 |                                                     |    | 6                                         | дрт                | ~    | ед,      | 20 %   | Калибровка |  |  |
| Іользователи       |                                                     |    | 7                                         | Аналоговый вход 7  |      | ед,      | 20 %   | Калибровка |  |  |
| рансляция SMS      |                                                     |    | 8                                         | Аналоговый вход 8  |      | ед.      | 20 %   | Калибровка |  |  |
| Толули             |                                                     |    | 9                                         | Аналоговый вход 9  |      | ед.      | 20 %   | Калибровка |  |  |
| Почта              |                                                     |    | 10                                        | Аналоговый вход 10 |      | ед.      | 20 %   | Калибровка |  |  |
|                    |                                                     |    | 11                                        | Аналоговый вход 11 |      | ед,      | 20 %   | Калибровка |  |  |
|                    |                                                     |    | 12                                        | Аналоговый вход 12 |      | ед.      | 20 %   | Калибровка |  |  |
|                    |                                                     |    | 13                                        | Аналоговый вход 13 |      | ед.      | 20 %   | Калибровка |  |  |
|                    |                                                     |    | 14                                        | Аналоговый вход 14 |      | ед.      | 20 %   | Калибровка |  |  |
|                    |                                                     |    | 15                                        | Аналоговый вход 15 |      | ед.      | 20 %   | Калибровка |  |  |

Рисунок 2

- 3.4. На вкладке «Датчики» добавляется «Датчик уровня топлива». В настройках датчика указывается (Рис.3):
  - ДУТ 1 включить
  - ДУТ 1 выбрать «Аналоговый вход О»

Рисунок 3

3.5. В окне «Калибровка» вводится тарировочная таблица датчика. Проверить вид тарировочного графика можно, выбрав в выпадающем списке сверху «Калибровочная характеристика» (Рис.4):

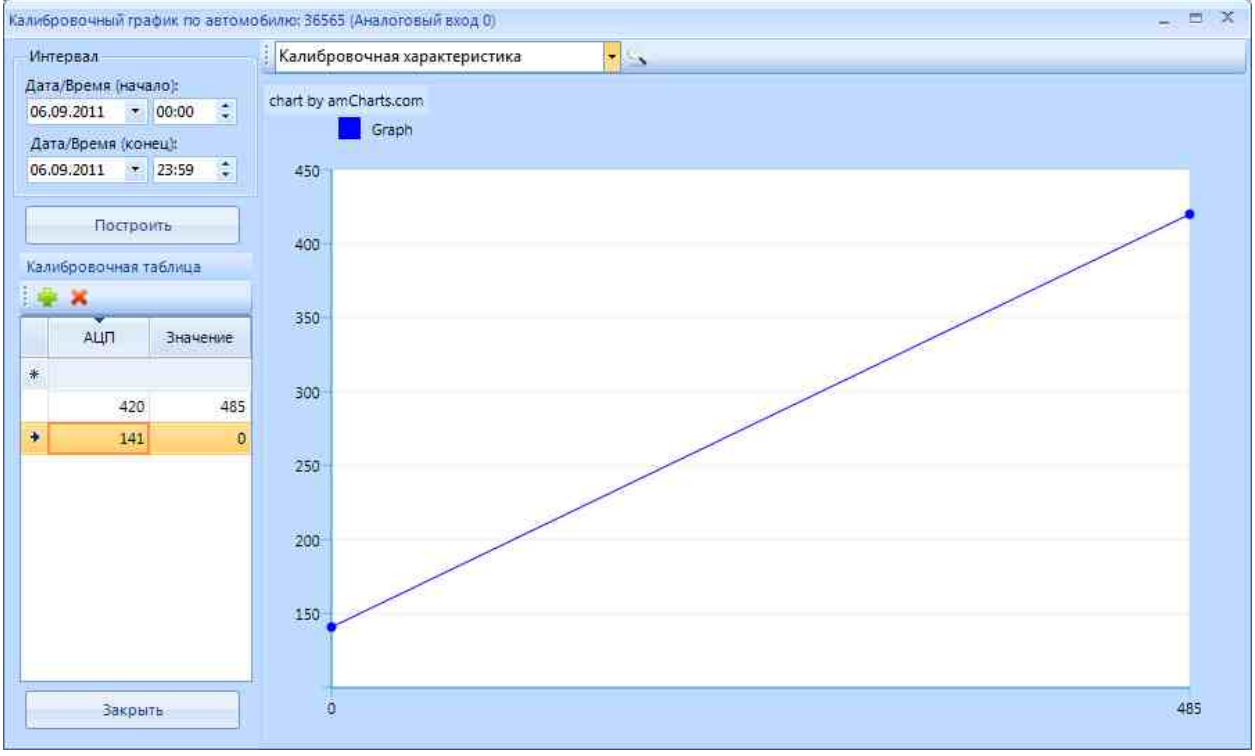

Рисунок 4

3.6. Получение отчетов о работе датчика (Рис.5):

Информация о текущем уровне топлива отображается в ПО СКАУТ-Эксплорер в таблице текущих данных

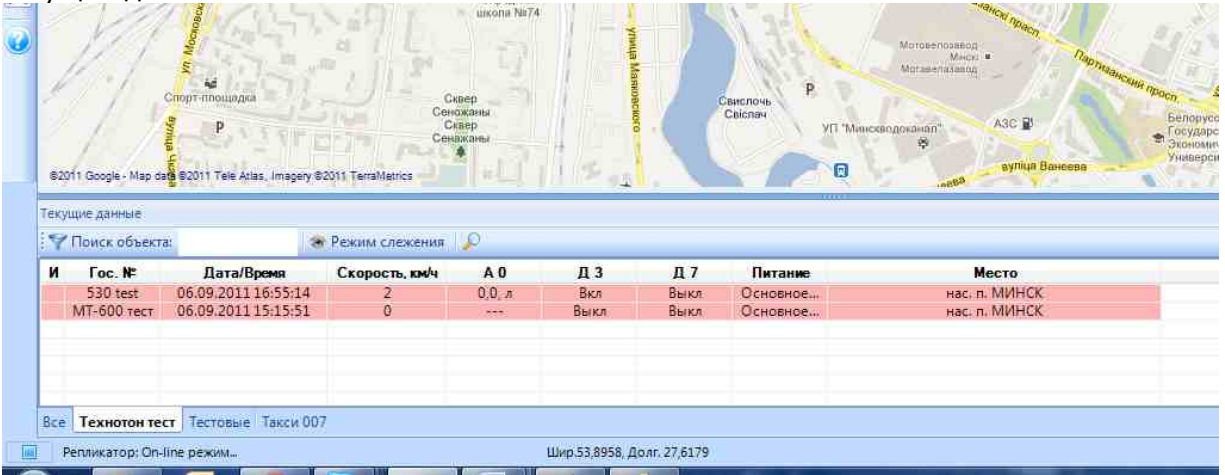

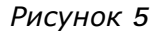

3.7. Контроль правильности подключения и тарировки проконтролировать по отчету, в котором отображаются графики уровня топлива от времени и пробега, график скорости, таблица заправок и сливов и статистическая информация (Рис.6):

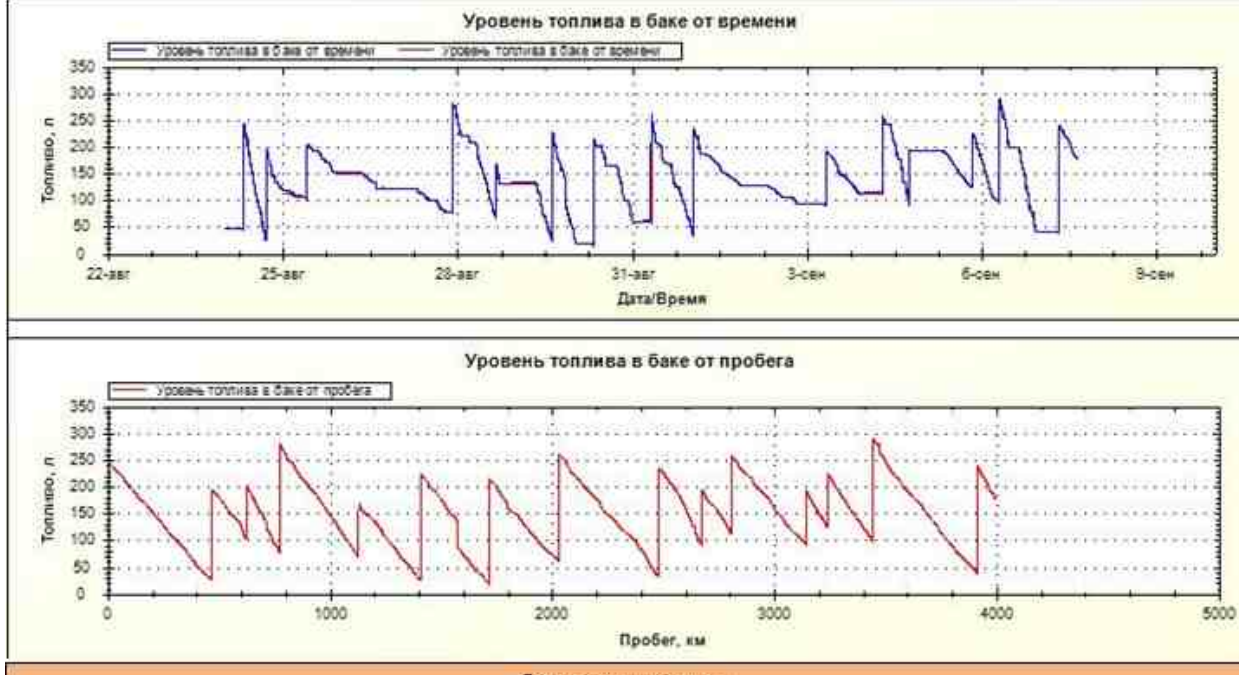

| Заправки и сливы |               |          |         |          |                                          |  |  |  |  |  |
|------------------|---------------|----------|---------|----------|------------------------------------------|--|--|--|--|--|
| Время            | Заправка/Слив | Объем, л | Было, л | Стало, л | Место                                    |  |  |  |  |  |
| 24.08.11 08:00   | Заправка      | 201,5    | 42,1    | 243,6    | ДВИНСКАЯ УЛ., ДОМ 17, САНКТ-ПЕТЕРБУРГ    |  |  |  |  |  |
| 24.08.11 17:15   | Заправка      | 169,4    | 24,8    | 194,2    | нас. п. МЯГЛОВО(1,5км)                   |  |  |  |  |  |
| 25.08.11 10:08   | Заправка      | 102,7    | 100.2   | 202,9    | ДВИНСКАЯ УЛ., ДОМ 17. САНКТ-ПЕТЕРБУРГ    |  |  |  |  |  |
| 26.08.11 14:48   | Слив          | -13,5    | 134,1   | 120,6    | КАНОНЕРСКИЙ ОС., ДОМ 24, САНКТ-ПЕТЕРБУРГ |  |  |  |  |  |
| 27.08.11 21:59   | Заправка      | 206,9    | 75,5    | 282,4    | ДВИНСКАЯ УЛ., ДОМ 17, САНКТ-ПЕТЕРБУРГ    |  |  |  |  |  |
| 28.08.11 15:44   | Заправка      | 102,2    | 66,4    | 168,6    | ШАТЕРНАЯ УЛ., ДОМ 6, САНКТ-ПЕТЕРБУРГ     |  |  |  |  |  |
| 29.08.11 14:58   | Заправка      | 205,9    | 20,7    | 226,6    | ШАТЕРНАЯ УЛ., ДОМ 6, САНКТ-ПЕТЕРБУРГ     |  |  |  |  |  |
| 29.08.11 20:47   | Слив          | -44,4    | 135,5   | 91,1     | нас. п. КУЗЬМОЛОВСКИЙ(0,9км)             |  |  |  |  |  |
| 30.08.11 08:02   | Заправка      | 201,8    | 12,6    | 214,4    | нет данных                               |  |  |  |  |  |
| 31.08.11 07:46   | Заправка      | 203,9    | 57,2    | 281,1    | ДВИНСКАЯ УЛ., ДОМ 17, САНКТ-ПЕТЕРБУРГ    |  |  |  |  |  |
| 01.09.11 01.18   | Заправка      | 203,9    | 30,8    | 234,7    | нас. п. НОВОСЕРГЕЕВКА(3,4км)             |  |  |  |  |  |
| 03.09.11 07:41   | Заправка      | 100,3    | 91,5    | 191,8    | ДВИНСКАЯ УЛ., ДОМ 17, САНКТ-ПЕТЕРБУРГ    |  |  |  |  |  |

Рисунок 6

## Работа по настройке завершена.

Начальник технического отдела

В.А. Панасюк